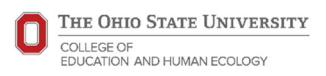

## Alumni Homecoming Game Football Ticket Purchasing

- 1. Enter https://go.osu.edu/ehe2023 in your web browser.
- 2. Once the Ohio Stadium Virtual Venue loads, click the number of seats you wish to purchase in the top bar. *Note: The section(s) assigned to your group will have a green dot hovering over the section.*
- 3. Click the section assigned to your group to see actual seat availability.

Note: **If you do not see any available seats**, change the option on the "Select your View" panel to see seats potentially under the C deck overhang. **If you need wheelchair accessible seats**, click the Accessible toggle and available wheelchair seats will appear as available, although they will likely not be in the same section as your group. If no wheelchair accessible seats are available, we encourage you to purchase in your group's block and then contact the Athletics Ticket Office via email to <u>athletic.tix@osu.edu</u> to exchange your seats.

- 4. Select the seats you'd like to purchase directly from the map and click Add to Cart.
- 5. When prompted, sign-in to your Athletics Ticket Office account or Ticketmaster account.
- 6. At the shopping cart, review your selection then click Check Out.
- 7. Enter your form of payment or select one already in your account, accept the Terms and Conditions, and select Pay Today to complete your transaction. You will receive a confirmation page and an email as well.
- 8. *All tickets are mobile only.* As soon as your order is confirmed, your mobile tickets will be ready to manage in your Ohio State Buckeyes Account. For information on managing your mobile tickets, please visit our <u>Digital Ticketing Guide</u>

*If you are experiencing any issues,* contact the Athletics Ticket Office at via email to <u>athletic.tix@osu.edu</u>, via <u>livechat</u>, or by phone at 1-800-GOBUCKS. Customer service staff is available M-F 9am-4pm ET.